## Telemedicine visit type (VT) Conversion Tip Sheet

When scheduling Telemedicine visits:

- 1) Check if there are any provider instructions for TH availability (may need to expand to section to see all notes)
- 2) After scheduling via the QNR click on change appointment
- 3) Replace Visit Type with new TH visit type:
- Telehealth Video new or return (default if smart device is confirmed) Provider may elect phone or video
- Telehealth Phone new or return (if no smart device or prefers phone) Provider will contact via phone
- 4) Select conversion as reason for change

\*No longer need to mark as confirmed in EPIC, new TH visit types will now receive a specific TH appointment reminder

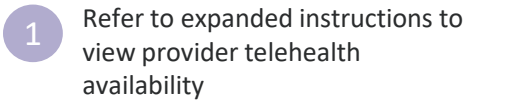

| 2 |          |  |
|---|----------|--|
|   | 2        |  |
|   | <u> </u> |  |

After scheduling appointment using the QNR, click 'Change Appointment'

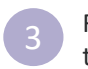

Replace visit type with appropriate telehealth visit type

|                                   |                                     | Euture Orders                 |                                     |                                    | Change   | Appointment                       |                  |                           | Ī          |
|-----------------------------------|-------------------------------------|-------------------------------|-------------------------------------|------------------------------------|----------|-----------------------------------|------------------|---------------------------|------------|
| Nake Appointment                  |                                     | Rsc INP Encounter D           | ate Time <sup>*2</sup> Len Visit Ty | pe Provider                        | De       |                                   | Court for the    |                           |            |
| Department: RMG TRAINING [100     | 0] O V Appt notes:                  | 4/24/2020 F                   | i 3:40 P 20 RETU                    | IN TRAIN ANTWERP, DREW             | RI       | Catlent preferences               | Lunent departm   | SINC RAIS TRAINING [1000] |            |
| Visit type:                       | Px/Dx Provider or resource          |                               | [10000                              | AD3] [CAD21001]                    | Visit ty | /pe:                              | O Notes          | Back pain                 |            |
| vion sype.                        |                                     |                               |                                     |                                    | Date:    | 4/24/20:                          | 20               |                           |            |
|                                   |                                     |                               |                                     |                                    | Arrival  | time:                             |                  |                           |            |
| RETURN TRAIN [1000CAD3]           | ANTWERP, EDDIE [CAD18361] IN RMG TR |                               |                                     |                                    | Start ti | me: 03:40 P                       | M ()             | 1-                        |            |
|                                   |                                     |                               |                                     |                                    | 1 6      | Department<br>RMG TRAINING [1000] | ANTWERP, DREW [0 | CAD21001] 03:40 PM        | 20         |
|                                   |                                     |                               |                                     |                                    |          |                                   |                  |                           |            |
| Expand Instructions               |                                     |                               |                                     |                                    | P Filte  | er out of network provider        | rs               | Add Rov                   | Delete Row |
| General message for ANTWE         | RP, EDDIE [CAD18361]                |                               |                                     |                                    | Additio  | nal resources:                    |                  |                           | Q          |
| Telehealth Visits Tuesdays, Wedne | sday AM, Thursday PM                | Reg Appointment Contact Assig | n Referral Link Orders Check In     | Cancel/Reschedule Change Appointme | nt       |                                   |                  |                           |            |
|                                   |                                     |                               |                                     |                                    | Change   | e reason:                         | Comments:        |                           |            |
|                                   |                                     |                               |                                     |                                    | Conve    | rsion [5]                         |                  |                           |            |
|                                   |                                     | <i>.</i> 0                    | Category select                     |                                    |          |                                   | Change           | Manual Llado              | Cancel     |
|                                   | Coloct (Conversion/ cothe           | Search:                       |                                     | 0                                  |          |                                   | opinge           | Manan Aug                 | Zuncer     |
| A Select Conversion as the        |                                     |                               |                                     |                                    |          |                                   |                  |                           |            |
| 'Reason for Change'               | A Title                             |                               | Number                              |                                    |          |                                   |                  |                           |            |
|                                   |                                     | Conversion                    |                                     | 5                                  |          |                                   |                  |                           |            |
|                                   |                                     | Enor                          |                                     | 1                                  |          |                                   |                  |                           |            |
|                                   |                                     | Patient                       |                                     | 2                                  |          |                                   |                  |                           |            |
|                                   | N                                   | Provider                      |                                     | 3                                  |          |                                   |                  |                           |            |
|                                   | Northwestern                        | Room/Resource Mainter         | ance                                | 4                                  |          |                                   |                  |                           |            |
|                                   | Medicine <sup>®</sup>               |                               |                                     |                                    |          |                                   |                  |                           |            |